Department of Human Services Allegheny County, Pennsylvania

## Jail Collaborative– Provider Domestic Abuse Counseling Outcome Screen

If a Provider is providing Domestic Abuse Counseling (DAC) services to a Jail Client, they complete the *Domestic Abuse Counseling Outcomes and Measures* screen in the Jail Collaborative application.

## Completing the DAC Outcome and Measure Screen

| Collab. Admin                                                       |                                                                                                    |                                          | Help Logout Case 🗸 🧰  |
|---------------------------------------------------------------------|----------------------------------------------------------------------------------------------------|------------------------------------------|-----------------------|
| Collab. 🛛 Services 🔾 Services                                       | List   Services   Provider Service Log   Supplemental Intak                                                                                                    | e Form Cutcomes and Measures             |                       |
| Organizer Focus History<br>In Focus<br>User Name:                   | Outcomes and Measures List<br>* Denotes Required Fields ** Denotes Half-Man<br>General Information                                                                                                    | idatory Fields 		 =Denotes AFCARS Fields |                       |
| Charles Casey Schramm-PCW<br>Entity Type:<br>Client<br>Entity Name: | Client's Name<br>John Marshall                                                                                                    | Staff Name<br>Ashley Thompson            | Documentation Date*   |
| JOHN SMITH<br>Entity ID:<br>851913                                  | Service(s)                                                                                                    |                                          |                       |
|                                                                     | Services                                                                                                    |                                          |                       |
|                                                                     |                                                                                                    |                                          |                       |
|                                                                     | Goal<br>To change client's thinking to help lead non-abu                                                                                                    | usive lifestyles                         |                       |
|                                                                     | Goal To change client's thinking to help lead non-abu Outcomes and Measures 1. Client enrolled in domestic abuse counselling Start Date Comment                                                                                                    | usive lifestyles                         |                       |
|                                                                     | Goal         To change client's thinking to help lead non-abu         Outcomes and Measures         1. Client enrolled in domestic abuse counselling         Start Date       Comment         Image: Start Date       Comment         Image: Start Date       Comment         Image: Start Date       Comment         Image: Start Date       Comment         Image: Start Date       Comment           | usive lifestyles                         |                       |
|                                                                     | Goal         To change client's thinking to help lead non-abu         Outcomes and Measures         1. Client enrolled in domestic abuse counselling         Start Date       Comment         Image: Comment in the start of start in the start of start abuse counselling         2. Client's level of participation in domestic abuse attended         Number of sessions attended                    | se counselling<br>Comment                | New                   |
|                                                                     | Goal         To change client's thinking to help lead non-abuted         Outcomes and Measures         1. Client enrolled in domestic abuse counselling         Start Date       Comment         2. Client's level of participation in domestic abuse attended         Number of sessions       Number of setsions                                                                                      | usive lifestyles                         | New<br>Save<br>Delete |
|                                                                     | Goal         To change client's thinking to help lead non-abuted         Outcomes and Measures         1. Client enrolled in domestic abuse counselling         Start Date       Comment         2. Client's level of participation in domestic abuted         Number of sessions         Number of sessions attended         Number of sessions attended                                               | usive lifestyles                         | Save<br>Delete        |
|                                                                     | Goal         To change client's thinking to help lead non-abu         Outcomes and Measures         1. Client enrolled in domestic abuse counselling         Start Date         Comment         Image: Comment         Image: Comment         Image: Comment         Image: Comment         Image: Comment         Image: Comment         Image: Comment         Image: Completion Date         Comment | usive lifestyles                         | New<br>Save<br>Delete |

- 1. Bring the Jail Client and Service Episode into focus.
  - a. Navigate to the Outcomes and Measures list screen.
    - i. Jail Collab. > Services > Outcomes and Measures
      - TIP: See user guide for more detailed instructions.
  - b. Click [Show].
    - TIP: On first entry, the grid will be empty. Click **[Show]**. For subsequent outcome updates, highlight the entry and click **[Show]**.
- 2. General Information section.
  - a. The *Client's Name* and *Staff Name* populates with the Jail Client in focus and user completing the form, respectively.
  - b. Select the Documentation Date.
    - TIP: If you are updating this form, you need to change the Documentation Date field to reflect the current date. This field shows the last time the form was updated.

- 3. Outcomes and Measures section.
  - TIP: Only answer the questions relevant at the time of entry. For example, do not choose a date for completing DAC if the Jail Client is still enrolled and participating. You can select this date at a future time when the Jail Client completes treatment.

Question 1: Client enrolled in domestic abuse counseling

- a. Select the Start Date.
- b. Enter Narrative Comments in the *Comment* section.

Question 2: Client's level of participation in domestic abuse counseling.

- a. On first entry, enter the *Number of sessions attended, Number of sessions offered,* and *Comment* in the respective fields. Click **[Save].** Your answers populate in the grid.
- b. On subsequent entries, click **[New].** The entry fields beneath the grid clear. Enter the *Number of sessions attended, Number of sessions offered,* and *Comment* in the respective fields. Click **[Save]** to create a new entry in the grid.

Question 3: Client completed domestic abuse counseling.

- a. Select the Completion Date.
- b. Enter narrative comments in the *Comment* Field.
- 4. Click [Save] at the bottom of the screen.

TIP: To return to the Outcomes and Measure list, select Outcomes and Measures on the breadcrumb trail.

## For more information...

For assistance, please contact the Allegheny County Service Desk at <u>servicedesk@alleghenycounty.us</u> or 412-350-4357 (Option 2 for DHS). To access the Self Service Tool go to <u>http://servicedesk.alleghenycounty.us</u>.

This Job Aid and additional user materials are located on the DHS Amazon site at http://dhswbt.s3.amazonaws.com/KIDSJobAids/index.html.